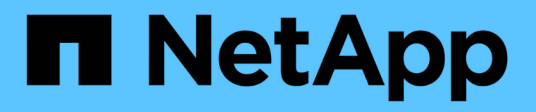

## Verifica della firma dell'immagine

**Cloud Volumes ONTAP** 

NetApp September 10, 2024

This PDF was generated from https://docs.netapp.com/it-it/bluexp-cloud-volumes-ontap/concept-gcp-verify-signed-image.html on September 10, 2024. Always check docs.netapp.com for the latest.

# Sommario

| Verifica della firma dell'immagine                                     | 1 |
|------------------------------------------------------------------------|---|
| Verificare le immagini firmate di Google Cloud                         | 1 |
| Verifica del file disk.raw e del contenuto del file digest con OpenSSL | 2 |

# Verifica della firma dell'immagine

## Verificare le immagini firmate di Google Cloud

Per verificare l'immagine firmata Google Cloud esportata, è necessario scaricare il file di digest dell'immagine da NSS per convalidare il file disk.raw e il contenuto del file di digest.

### Riepilogo del flusso di lavoro per la verifica dell'immagine firmata

Di seguito viene riportata una panoramica del processo di verifica delle immagini firmato da Google Cloud.

- Dal "NSS", Scaricare l'archivio Google Cloud contenente i seguenti file:
  - Digest firmato (.sig)
  - · Certificato contenente la chiave pubblica (.pem)
  - · Catena di certificati (.pem)

## Cloud Volumes ONTAP 9.15.0P1

Date Posted : 17-May-2024

#### Cloud Volumes ONTAP

#### Non-Restricted Countries

If you are upgrading to ONTAP 9.15.0P1, and you are in "Non-restricted Countries", please download the image with NetApp Volume Encryption.

#### DOWNLOAD 9150P1\_V\_IMAGE.TGZ [2.58 GB]

View and download checksums
DOWNLOAD

9150P1\_V\_IMAGE.TGZ.PEM [451 B]
View and download checksums

DOWNLOAD 9150P1\_V\_IMAGE.TGZ.SIG [256 B]

View and download checksums

#### Cloud Volumes ONTAP

#### **Restricted Countries**

If you are unsure whether your company complied with all applicable legal requirements on encryption technology, download the image without NetApp Volume Encryption.

DOWNLOAD 9150P1\_V\_NODAR\_IMAGE.TGZ [2.58 GB] View and download checksums

9150P1\_V\_NODAR\_IMAGE.TGZ.PEM [451 B]

View and download checksums

DOWNLOAD

DOWNLOAD 9150P1\_V\_NODAR\_IMAGE.TGZ.SIG

[256 B] View and download checksums

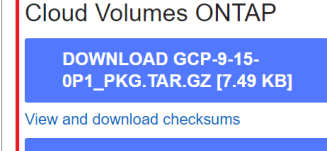

DOWNLOAD AZURE-9-15-0P1\_PKG.TAR.GZ [7.64 KB]

View and download checksums

- Scaricare il file disk.raw convertito
- · Validare il certificato utilizzando la catena del certificato
- · Validare il digest firmato utilizzando il certificato contenente la chiave pubblica
  - · Decrittare il digest firmato utilizzando la chiave pubblica per estrarre il digest del file di immagine
  - · Creare un digest del file disk.raw scaricato
  - · Confrontare i due file digest per la convalida

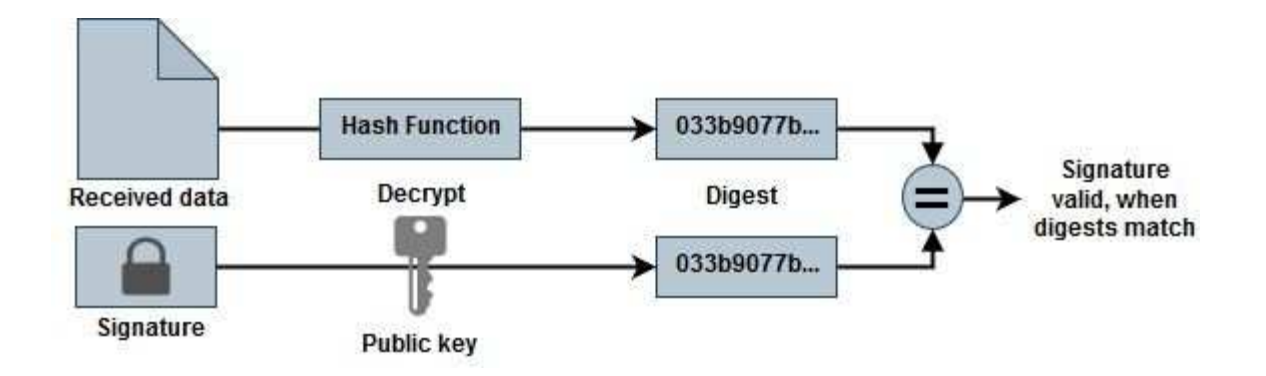

## Verifica del file disk.raw e del contenuto del file digest con OpenSSL

È possibile verificare il file disk.raw scaricato da Google Cloud rispetto al contenuto del file digest disponibile tramite "NSS" Con OpenSSL.

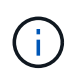

I comandi OpenSSL per la convalida dell'immagine sono compatibili con macchine Linux, Mac OS e Windows.

### Fasi

1. Verificare il certificato utilizzando OpenSSL.

```
# Step 1 - Optional, but recommended: Verify the certificate using
OpenSSL
# Step 1.1 - Copy the Certificate and certificate chain to a
directory
$ openssl version
LibreSSL 3.3.6
$ ls -1
total 48
-rw-r--r-@ 1 example-user engr 8537 Jan 19 15:42 Certificate-
Chain-GCP-CVO-20230119-0XXXX.pem
-rw-r--r-@ 1 example-user engr 2365 Jan 19 15:42 Certificate-GCP-
CVO-20230119-0XXXXX.pem
# Step 1.2 - Get the OSCP URL
$ oscp url=$(openssl x509 -noout -ocsp uri -in <Certificate-</pre>
Chain.pem>)
$ oscp url=$(openssl x509 -noout -ocsp uri -in Certificate-Chain-
GCP-CVO-20230119-0XXXXX.pem)
$ echo $oscp url
http://ocsp.entrust.net
# Step 1.3 - Generate an OCSP request for the certificate
$ openssl ocsp -issuer <Certificate-Chain.pem> -CAfile <Certificate-</pre>
Chain.pem> -cert <Certificate.pem> -reqout <request.der>
$ openssl ocsp -issuer Certificate-Chain-GCP-CVO-20230119-0XXXX.pem
-CAfile Certificate-Chain-GCP-CVO-20230119-0XXXXX.pem -cert
Certificate-GCP-CVO-20230119-0XXXXX.pem -reqout req.der
# Step 1.4 - Optional: Check the new file "req.der" has been
generated
$ ls -1
total 56
-rw-r--r-@ 1 example-user engr 8537 Jan 19 15:42 Certificate-
Chain-GCP-CVO-20230119-0XXXX.pem
-rw-r--r-@ 1 example-user engr 2365 Jan 19 15:42 Certificate-GCP-
CVO-20230119-0XXXXX.pem
-rw-r--r-- 1 example-user engr 120 Jan 19 16:50 req.der
# Step 1.5 - Connect to the OCSP Manager using openssl to send the
OCSP request
$ openssl ocsp -issuer <Certificate-Chain.pem> -CAfile <Certificate-</pre>
Chain.pem> -cert <Certificate.pem> -url ${ocsp url} -resp text
-response.der>
```

```
$ openssl ocsp -issuer Certificate-Chain-GCP-CVO-20230119-0XXXXX.pem
-CAfile Certificate-Chain-GCP-CVO-20230119-0XXXXX.pem -cert
Certificate-GCP-CVO-20230119-0XXXXX.pem -url ${ocsp url} -resp text
-respout resp.der
OCSP Response Data:
    OCSP Response Status: successful (0x0)
    Response Type: Basic OCSP Response
    Version: 1 (0x0)
    Responder Id: C = US, O = "Entrust, Inc.", CN = Entrust Extended
Validation Code Signing CA - EVCS2
    Produced At: Jan 19 15:14:00 2023 GMT
    Responses:
    Certificate ID:
      Hash Algorithm: shal
      Issuer Name Hash: 69FA640329AB84E27220FE0927647B8194B91F2A
      Issuer Key Hash: CE894F8251AA15A28462CA312361D261FBF8FE78
      Serial Number: 5994B3D01D26D594BD1D0FA7098C6FF5
    Cert Status: good
    This Update: Jan 19 15:00:00 2023 GMT
    Next Update: Jan 26 14:59:59 2023 GMT
    Signature Algorithm: sha512WithRSAEncryption
         0b:b6:61:e4:03:5f:98:6f:10:1c:9a:f7:5f:6f:c7:e3:f4:72:
         f2:30:f4:86:88:9a:b9:ba:1e:d6:f6:47:af:dc:ea:e4:cd:31:
         af:e3:7a:20:35:9e:60:db:28:9c:7f:2e:17:7b:a5:11:40:4f:
         1e:72:f7:f8:ef:e3:23:43:1b:bb:28:1a:6f:c6:9c:c5:0c:14:
         d3:5d:bd:9b:6b:28:fb:94:5e:8a:ef:40:20:72:a4:41:df:55:
         cf:f3:db:1b:39:e0:30:63:c9:c7:1f:38:7e:7f:ec:f4:25:7b:
         1e:95:4c:70:6c:83:17:c3:db:b2:47:e1:38:53:ee:0a:55:c0:
         15:6a:82:20:b2:ea:59:eb:9c:ea:7e:97:aa:50:d7:bc:28:60:
         8c:d4:21:92:1c:13:19:b4:e0:66:cb:59:ed:2e:f8:dc:7b:49:
         e3:40:f2:b6:dc:d7:2d:2e:dd:21:82:07:bb:3a:55:99:f7:59:
         5d:4a:4d:ca:e7:8f:1c:d3:9a:3f:17:7b:7a:c4:57:b2:57:a8:
         b4:c0:a5:02:bd:59:9c:50:32:ff:16:b1:65:3a:9c:8c:70:3b:
         9e:be:bc:4f:f9:86:97:b1:62:3c:b2:a9:46:08:be:6b:1b:3c:
         24:14:59:28:c6:ae:e8:d5:64:b2:f8:cc:28:24:5c:b2:c8:d8:
         5a:af:9d:55:48:96:f6:3e:c6:bf:a6:0c:a4:c0:ab:d6:57:03:
         2b:72:43:b0:6a:9f:52:ef:43:bb:14:6a:ce:66:cc:6c:4e:66:
         17:20:a3:64:e0:c6:d1:82:0a:d7:41:8a:cc:17:fd:21:b5:c6:
         d2:3a:af:55:2e:2a:b8:c7:21:41:69:e1:44:ab:a1:dd:df:6d:
         15:99:90:cc:a0:74:1e:e5:2e:07:3f:50:e6:72:a6:b9:ae:fc:
         44:15:eb:81:3d:1a:f8:17:b6:0b:ff:05:76:9d:30:06:40:72:
         cf:d5:c4:6f:8b:c9:14:76:09:6b:3d:6a:70:2c:5a:c4:51:92:
         e5:cd:84:b6:f9:d9:d5:bc:8d:72:b7:7c:13:9c:41:89:a8:97:
         6f:4a:11:5f:8f:b6:c9:b5:df:00:7e:97:20:e7:29:2e:2b:12:
         77:dc:e2:63:48:87:42:49:1d:fc:d0:94:a8:8d:18:f9:07:85:
```

```
e4:d0:3e:9a:4a:d7:d5:d0:02:51:c3:51:1c:73:12:96:2d:75:
         22:83:a6:70:5a:4a:2b:f2:98:d9:ae:1b:57:53:3d:3b:58:82:
         38:fc:fa:cb:57:43:3f:3e:7e:e0:6d:5b:d6:fc:67:7e:07:7e:
         fb:a3:76:43:26:8f:d1:42:d6:a6:33:4e:9e:e0:a0:51:b4:c4:
        bc:e3:10:0d:bf:23:6c:4b
WARNING: no nonce in response
Response Verify OK
Certificate-GCP-CVO-20230119-0XXXXX.pem: good
    This Update: Jan 19 15:00:00 2023 GMT
   Next Update: Jan 26 14:59:59 2023 GMT
# Step 1.5 - Optional: Check the response file "response.der" has
been generated. Verify its contents.
$ ls -1
total 64
-rw-r--r-@ 1 example-user engr 8537 Jan 19 15:42 Certificate-
Chain-GCP-CVO-20230119-0XXXXX.pem
-rw-r--r-@ 1 example-user engr 2365 Jan 19 15:42 Certificate-GCP-
CVO-20230119-0XXXXX.pem
-rw-r--r-- 1 example-user engr 120 Jan 19 16:50 req.der
-rw-r--r-- 1 example-user engr 806 Jan 19 16:51 resp.der
# Step 1.6 - Verify the chain of trust and expiration dates against
the local host
$ openssl version -d
OPENSSLDIR: "/private/etc/ssl"
$ OPENSSLDIR=$(openssl version -d | cut -d '"' -f2)
$ echo $OPENSSLDIR
/private/etc/ssl
$ openssl verify -untrusted <Certificate-Chain.pem> -CApath <OpenSSL</pre>
dir> <Certificate.pem>
$ openssl verify -untrusted Certificate-Chain-GCP-CV0-20230119-
OXXXXX.pem -CApath ${OPENSSLDIR} Certificate-GCP-CVO-20230119-
0XXXXX.pem
Certificate-GCP-CVO-20230119-0XXXXX.pem: OK
```

- 2. Inserire il file disk.raw scaricato, la firma e i certificati in una directory.
- 3. Estrarre la chiave pubblica dal certificato utilizzando OpenSSL.
- 4. Decrittare la firma utilizzando la chiave pubblica estratta e verificare il contenuto del file disk.raw scaricato.

```
# Step 1 - Place the downloaded disk.raw, the signature and the
certificates in a directory
$ ls -1
-rw-r--r-@ 1 example-user staff Jan 19 15:42 Certificate-Chain-
GCP-CVO-20230119-0XXXXX.pem
-rw-r--r-@ 1 example-user staff Jan 19 15:42 Certificate-GCP-CVO-
20230119-0XXXXX.pem
-rw-r--r-@ 1 example-user staff Jan 19 15:42 GCP CVO 20230119-
XXXXXX digest.sig
-rw-r--r-@ 1 example-user staff Jan 19 16:39 disk.raw
# Step 2 - Extract the public key from the certificate
$ openssl x509 -pubkey -noout -in (certificate.pem) >
(public key.pem)
$ openssl x509 -pubkey -noout -in Certificate-GCP-CVO-20230119-
OXXXXX.pem > CVO-GCP-pubkey.pem
$ ls -1
-rw-r--r-@ 1 example-user staff Jan 19 15:42 Certificate-Chain-
GCP-CVO-20230119-0XXXXX.pem
-rw-r--r-@ 1 example-user staff Jan 19 15:42 Certificate-GCP-CVO-
20230119-0XXXXX.pem
-rw-r--r-@ 1 example-user staff Jan 19 17:02 CVO-GCP-pubkey.pem
-rw-r--r-@ 1 example-user staff Jan 19 15:42 GCP CVO 20230119-
XXXXXX digest.sig
-rw-r--r-@ 1 example-user staff Jan 19 16:39 disk.raw
# Step 3 - Decrypt the signature using the extracted public key and
verify the contents of the downloaded disk.raw
$ openssl dgst -verify (public_key) -keyform PEM -sha256 -signature
(signed digest) -binary (downloaded or obtained disk.raw)
$ openssl dgst -verify CVO-GCP-pubkey.pem -keyform PEM -sha256
-signature GCP CVO 20230119-XXXXXX digest.sig -binary disk.raw
Verified OK
# A failed response would look like this
$ openssl dgst -verify CVO-GCP-pubkey.pem -keyform PEM -sha256
-signature GCP CVO 20230119-XXXXXX digest.sig -binary
../sample file.txt
Verification Failure
```

### Informazioni sul copyright

Copyright © 2024 NetApp, Inc. Tutti i diritti riservati. Stampato negli Stati Uniti d'America. Nessuna porzione di questo documento soggetta a copyright può essere riprodotta in qualsiasi formato o mezzo (grafico, elettronico o meccanico, inclusi fotocopie, registrazione, nastri o storage in un sistema elettronico) senza previo consenso scritto da parte del detentore del copyright.

Il software derivato dal materiale sottoposto a copyright di NetApp è soggetto alla seguente licenza e dichiarazione di non responsabilità:

IL PRESENTE SOFTWARE VIENE FORNITO DA NETAPP "COSÌ COM'È" E SENZA QUALSIVOGLIA TIPO DI GARANZIA IMPLICITA O ESPRESSA FRA CUI, A TITOLO ESEMPLIFICATIVO E NON ESAUSTIVO, GARANZIE IMPLICITE DI COMMERCIABILITÀ E IDONEITÀ PER UNO SCOPO SPECIFICO, CHE VENGONO DECLINATE DAL PRESENTE DOCUMENTO. NETAPP NON VERRÀ CONSIDERATA RESPONSABILE IN ALCUN CASO PER QUALSIVOGLIA DANNO DIRETTO, INDIRETTO, ACCIDENTALE, SPECIALE, ESEMPLARE E CONSEQUENZIALE (COMPRESI, A TITOLO ESEMPLIFICATIVO E NON ESAUSTIVO, PROCUREMENT O SOSTITUZIONE DI MERCI O SERVIZI, IMPOSSIBILITÀ DI UTILIZZO O PERDITA DI DATI O PROFITTI OPPURE INTERRUZIONE DELL'ATTIVITÀ AZIENDALE) CAUSATO IN QUALSIVOGLIA MODO O IN RELAZIONE A QUALUNQUE TEORIA DI RESPONSABILITÀ, SIA ESSA CONTRATTUALE, RIGOROSA O DOVUTA A INSOLVENZA (COMPRESA LA NEGLIGENZA O ALTRO) INSORTA IN QUALSIASI MODO ATTRAVERSO L'UTILIZZO DEL PRESENTE SOFTWARE ANCHE IN PRESENZA DI UN PREAVVISO CIRCA L'EVENTUALITÀ DI QUESTO TIPO DI DANNI.

NetApp si riserva il diritto di modificare in qualsiasi momento qualunque prodotto descritto nel presente documento senza fornire alcun preavviso. NetApp non si assume alcuna responsabilità circa l'utilizzo dei prodotti o materiali descritti nel presente documento, con l'eccezione di quanto concordato espressamente e per iscritto da NetApp. L'utilizzo o l'acquisto del presente prodotto non comporta il rilascio di una licenza nell'ambito di un qualche diritto di brevetto, marchio commerciale o altro diritto di proprietà intellettuale di NetApp.

Il prodotto descritto in questa guida può essere protetto da uno o più brevetti degli Stati Uniti, esteri o in attesa di approvazione.

LEGENDA PER I DIRITTI SOTTOPOSTI A LIMITAZIONE: l'utilizzo, la duplicazione o la divulgazione da parte degli enti governativi sono soggetti alle limitazioni indicate nel sottoparagrafo (b)(3) della clausola Rights in Technical Data and Computer Software del DFARS 252.227-7013 (FEB 2014) e FAR 52.227-19 (DIC 2007).

I dati contenuti nel presente documento riguardano un articolo commerciale (secondo la definizione data in FAR 2.101) e sono di proprietà di NetApp, Inc. Tutti i dati tecnici e il software NetApp forniti secondo i termini del presente Contratto sono articoli aventi natura commerciale, sviluppati con finanziamenti esclusivamente privati. Il governo statunitense ha una licenza irrevocabile limitata, non esclusiva, non trasferibile, non cedibile, mondiale, per l'utilizzo dei Dati esclusivamente in connessione con e a supporto di un contratto governativo statunitense in base al quale i Dati sono distribuiti. Con la sola esclusione di quanto indicato nel presente documento, i Dati non possono essere utilizzati, divulgati, riprodotti, modificati, visualizzati o mostrati senza la previa approvazione scritta di NetApp, Inc. I diritti di licenza del governo degli Stati Uniti per il Dipartimento della Difesa sono limitati ai diritti identificati nella clausola DFARS 252.227-7015(b) (FEB 2014).

### Informazioni sul marchio commerciale

NETAPP, il logo NETAPP e i marchi elencati alla pagina http://www.netapp.com/TM sono marchi di NetApp, Inc. Gli altri nomi di aziende e prodotti potrebbero essere marchi dei rispettivi proprietari.